# Průvodce základním nastavením

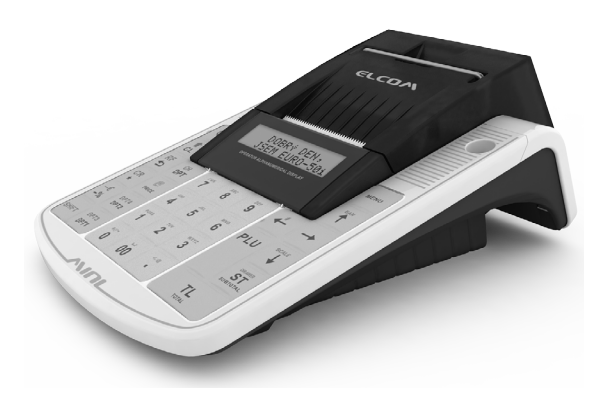

# Euro-50TEi Mini CZ

## Elektronická evidence tržeb (EET).

Při každém přijetí platby v hotovosti, platební kartou nebo šeky zašlete údaje o tržbě správci daně internetem a vystavíte účtenku zákazníkovi.

#### Realizace evidence tržby

#### Běžný režim

Po zaslání informaci o transakci finanční správě vystavíte účtenku s fiskálním identifikačním kódem (FIK) a dáte ji zákazníkovi. Tržbu je možné ověřit na webu finanční správy: zákazník si ověří svoji účtenku, Vy si ověříte tržby evidované pod Vaším jménem.

Zákon stanovuje mezní dobu odezvy min. 2 sekundy. Po tu dobu čekáte na FIK od finanční správy. Pokud ho v té době neobdržíte, vystavíte účtenku bez kódu a údaje o tržbě zašlete nejpozději do 48 hodin od uskutečnění tržby.

V případě komunikační chyby, nebo chyby údajů obdržených ze serveru EET se účtenky přidávají do seznamu neodeslaných účtenek a budou odeslány později.

#### Zjednodušený režim

Při plnění evidenční povinnosti ve zjednodušeném režimu se postupuje obdobně jako při běžném režimu s tím, že poplatník nemusí:

a) zaslat údaje v okamžiku uskutečnění evidované tržby. Tyto údaje je však povinen zaslat nejpozději do 5 dnů od uskutečnění evidované tržby.

b) na vydané účtence uvádět FIK, ale je na účtence povinen uvést podpisový kód poplatníka (PKP).

V zjednodušeném režimu se účtenky na server EET ihned neposílají, neodeslané účtenky se zapisují do seznamu neodeslaných účtenek.

V případě komunikační chyby, nebo chyby údajů obdržených ze serveru EET se účtenky přidávají také do seznamu neodeslaných účtenek a budou odeslány později.

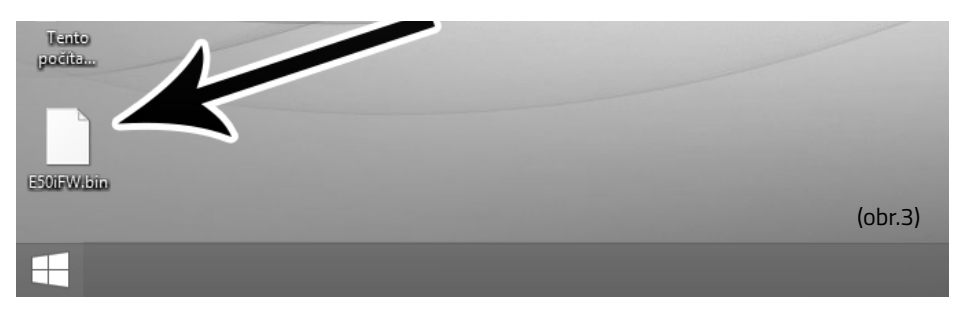

Legislativa může průběžně aktualizovat zákonné požadavky na EET. Ty je třeba zapracovat do softwaru pokladny. Po koupi pokladny zkontrolujte zda se shoduje její software (SW) s nejnovější verzí zveřejněnou na www.elcom.eu/cz/podpora.

V případě, že se neshoduje, aktualizujte SW podle následujících kroků.

# Nahrání softwaru (SW) z USB klíče do pokladny, v případě rozšíření SW.

1. Z počítače stáhnete soubor E50iFW.bin na USB klíč (obr.3)

soubor na nahrání SW: www.elcom.eu/cz

2.USB klíč připojte na OTG kabel a ten připojte k pokladně

3.Pokladna musí být připojena adaptérem do elektrické sítě (nebude-li připojena k adaptéru,

na displeji operátora se zobrazí zpráva "Připojte prosím adaptér")

4.Zapněte pokladnu

5. Přepněte se do P-režimu a do menu Správa

6. Dané menu potvrdíte klávesou TL

7.V menu Správa vyhledáte podmenu Aktualizace softwaru (SW)

8.Potvrdíte klávesou TL

9.Ak nebyla vytvořena Z uzávěrka, před nahráním programu se provede automaticky

- 10. Proběhne export databáze (položky zboží, skupiny zboží, pokladníci ...)
- 11.Na správu (která se zobrazí na displeji operátora): Pokračovat? ano = MS, ne = jiné -kliknete na klávesu ST (MS)
- 12.Na displeji operátora se zobrazuje průběh aktualizace softwaru
- Po ukončení nahrání programu na displeji operátora se objeví zpráva: Sys. parametry Master reset
- 14. Master reset potvrdíte klávesou TL a následne na to proběhne inicializace pokladny
- 15. Při zobrazení textu: INICIALIZACE OK, Vypněte pok. Pokladnu vypněte

Kompletní užívatelský manuál najdete na **www.elcom.eu/cz** /sekce podpora technická podpora / Euro-50TEi mini CZ / Uživatelské manuály

### Před zahájením evidence tržeb

Pokud podnikateli vznikne povinnost evidovat tržby, musí si požádat o autentizační údaje do webové aplikace "Elektronická evidence tržeb", kde si následně zaeviduje své provozovny a vygeneruje certifikát/y.

#### Certifikát získate zde:

Certifikační autorita (CA) EET Modelové postupy vytvoření souboru žádosti o certifikát: http://www.etrzby.cz/assets/cs/prilohy/CAEET\_postupy\_zadost\_certifikat.pdf

Nápověda webové aplikace CA EET pro vydávání certifikátů: http://www.etrzby.cz/assets/cs/prilohy/CAEET napoveda webove aplikace.pdf

Před instalací certifikátu je třeba mít nainstalovaný USB driver pokladny (viz. www.elcom.eu/cz Sekce podpora - USB ovládače (klik na obrázek USB konektoru)

Instalaci driveru ziskate zde:

Nápověda webové aplikace instalace USB drivera pokladny: http://www.elcom.eu/public/files/podpora/podporne\_subory/cz/EET\_E50\_driver/E50\_E150\_EFox driver CZ.zip

Postup naprogramování certifikátu najdete na stránce www.elcom.eu/cz Sekce podpora - eet nahrání CERTIFIKÁTU (klik na obrázek certifikátu)

## Uvedení pokladny do provozu

Po nainstalování certifikátu, uvedeme pokladnu do provozu následujícími kroky:

| 1. Nastavení DIČ | 4. Zahajení provozu  |
|------------------|----------------------|
| 2. ID provozovny | 5. Označení pokladny |
| 3. Test spojení  |                      |

#### 1. Nastavení DIČ: MENU P-režim\*(obr.1) Horní textové logo\* 10. řádek DIČ napsat DIČ\*

#### 2. ID provozny 3. Test spoiení MENU P-režim\* zvolit EET\* zvolit EET\* EET nastavení\* Test spojení\* ID provozovny (vyčkejte pokud (napsat ID\*) neproběhne test spojení až

do konce) Je

pokladny na

internet.

nutné připojení

#### 4. Zahájení provozu MENU P-režim\* Správa\* Zahájení provozu\*(obr2)

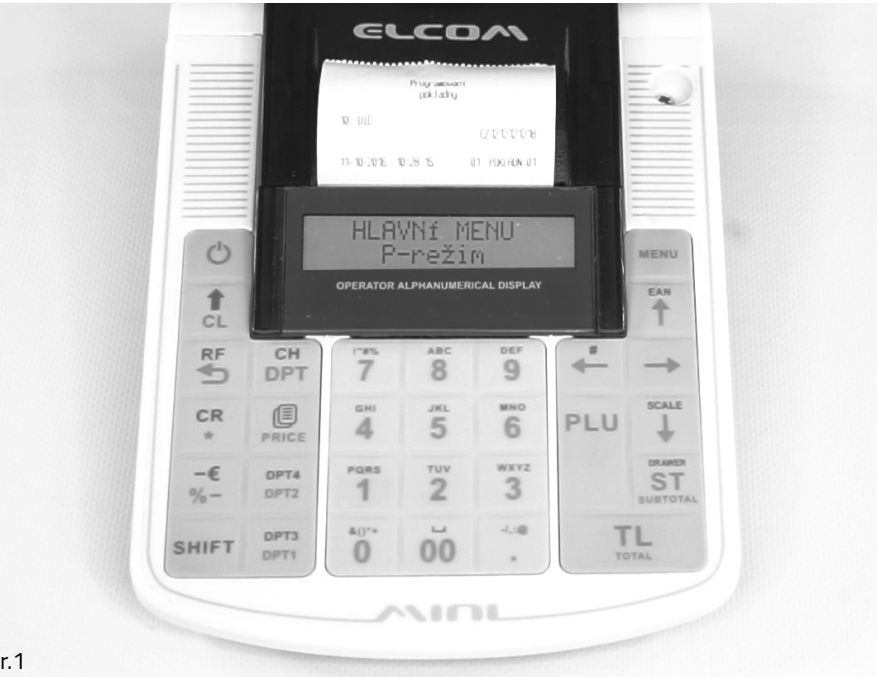

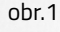

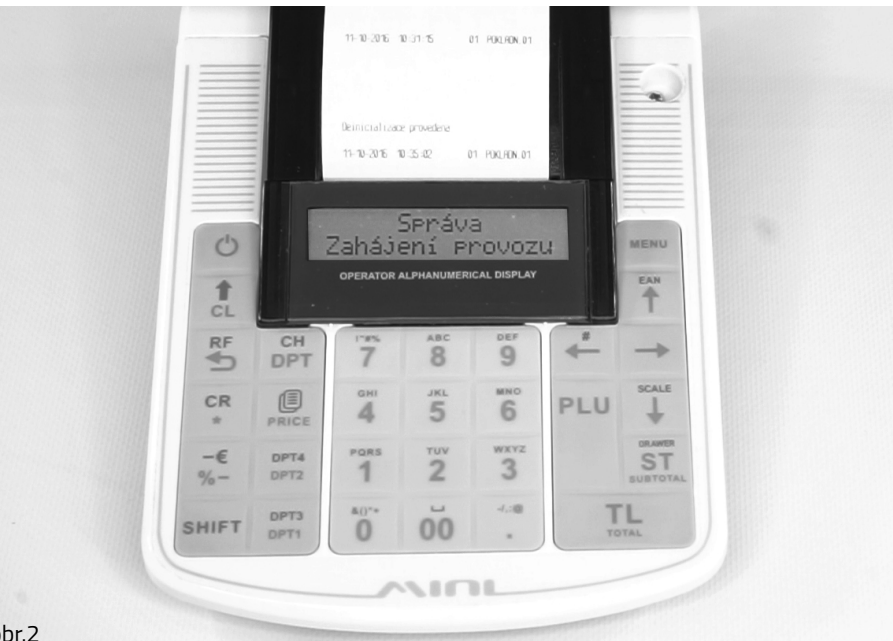

\*Poznámka: jednotlivé kroky potvrzujeme klávesou TL

MENU

P-režim\*